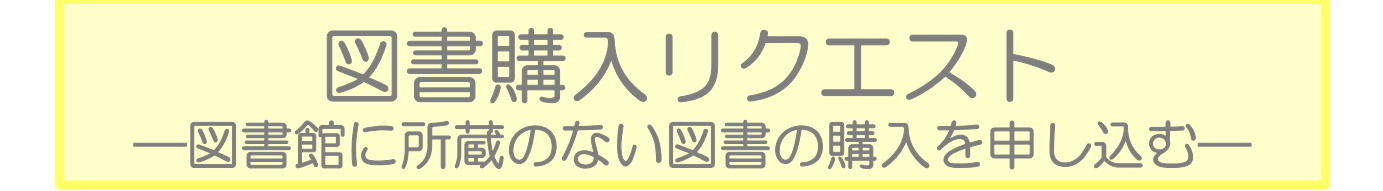

1. ホームページトップ

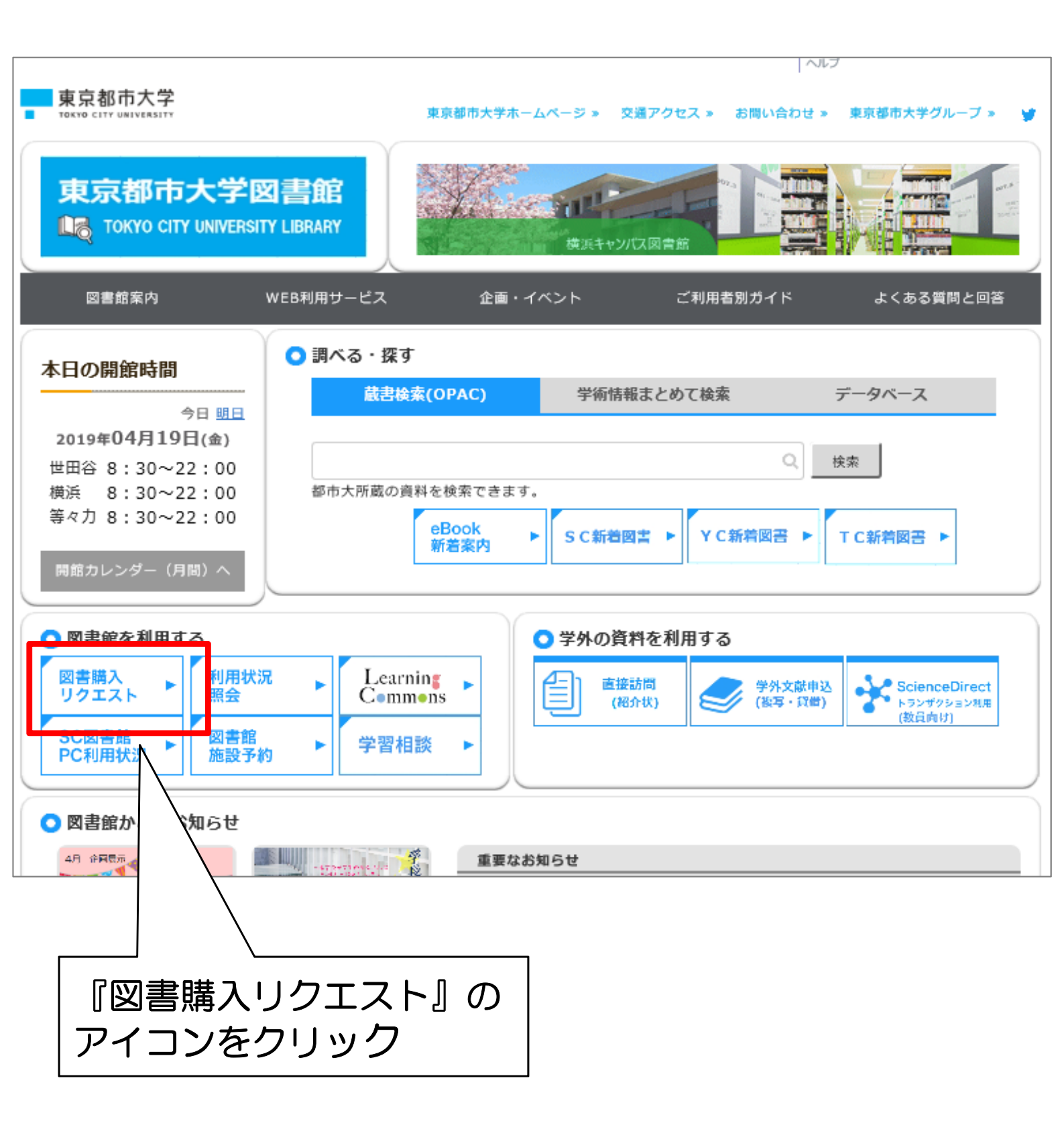

### 2. 図書購入リクエストの説明画面

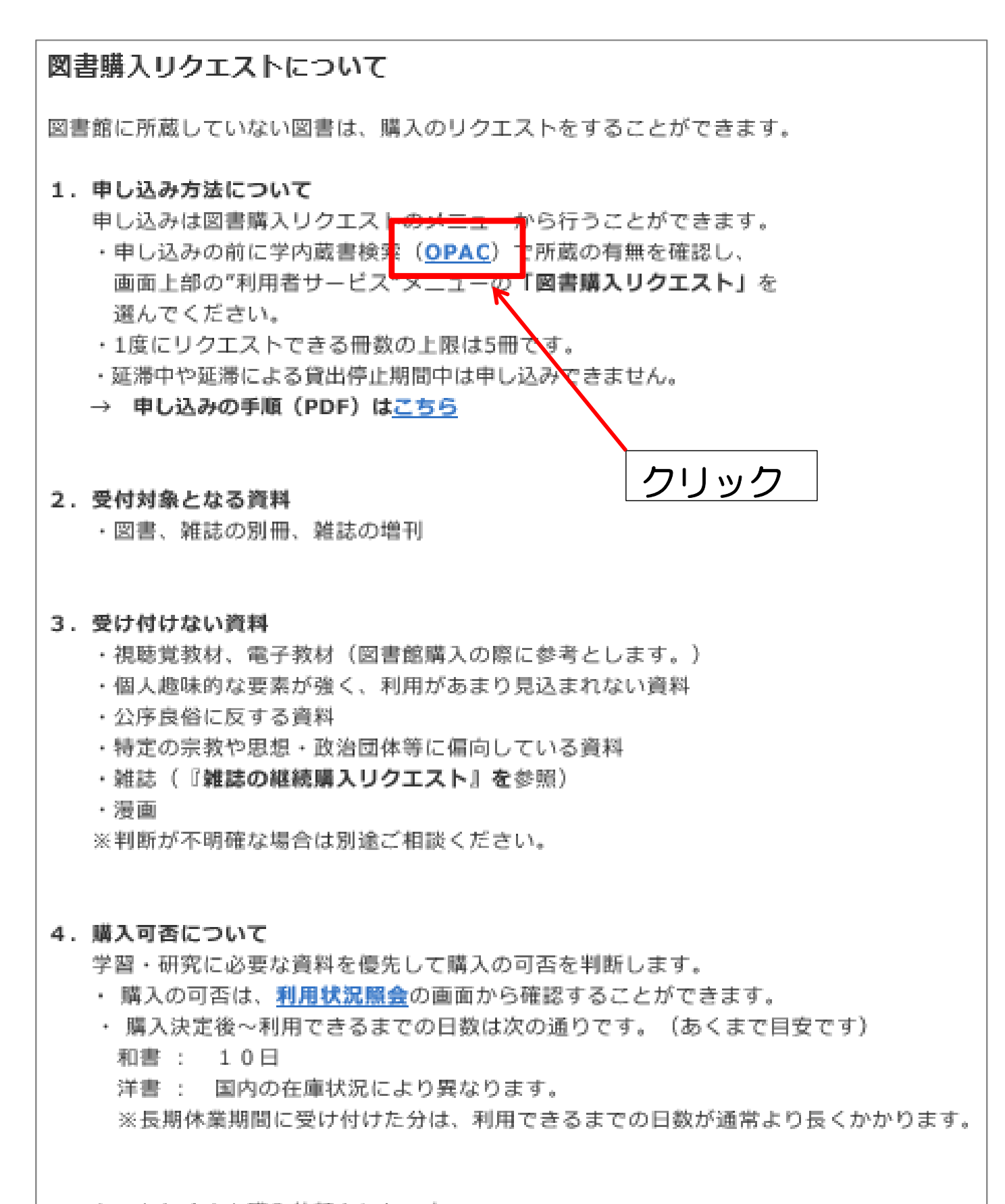

– もっとたくさん購入依頼をしたい方 – 年2回開催している「<u>学生選書ツアー</u>」に参加しませんか。

# 3. 学内蔵書検索(OPAC)の画面

|           | 東京都市大学図書館                                                             |                         |   |
|-----------|-----------------------------------------------------------------------|-------------------------|---|
| 目録検索      | 蔵書検索 他大学検索 卒研・修論DB リポジト                                               | トリ (博論) まとめて検索          |   |
| 簡易検索      | 筒易検索 詳細検索                                                             |                         |   |
| 詳細検索      |                                                                       |                         |   |
| 雑誌タイトルリスト | 分類検索  雑誌タイトルリスト   線画線                                                 | 客内  貸出ランキング  アクセスランキング  | 1 |
| 分類検索      | 新着案内(世田谷)                                                             |                         |   |
| 利用者サービス   | ぶらり、ゆったり、今こそ癒しの街・巣鴨: <(<br>御の新たな挑戦<br>(1)201 木崎茂雄菁, 展録社, 2014.10,<図書> | げぬき地蔵通り商店               |   |
| ブックマーク    |                                                                       | 2017/10/06              |   |
| お気に入り検索   |                                                                       | <u>&gt;&gt;右っと見る</u>    |   |
| ILL複写依頼   | 新着案内(横浜)                                                              |                         |   |
| ILL貸借依頼   | 社会調査社会調査ハンドブック                                                        |                         |   |
| 図書購入リクエスト | 林知己夫編;:新装版朝倉書店,2017.4卷号等:                                             | : 新鉄版<図書><br>2017/10/05 |   |
|           |                                                                       |                         |   |

リクエストしたい本の情報 (タイトル等)を入力して検索

### 4. 検索結果

### 例1) 読みたい本が都市大の図書館にはない。

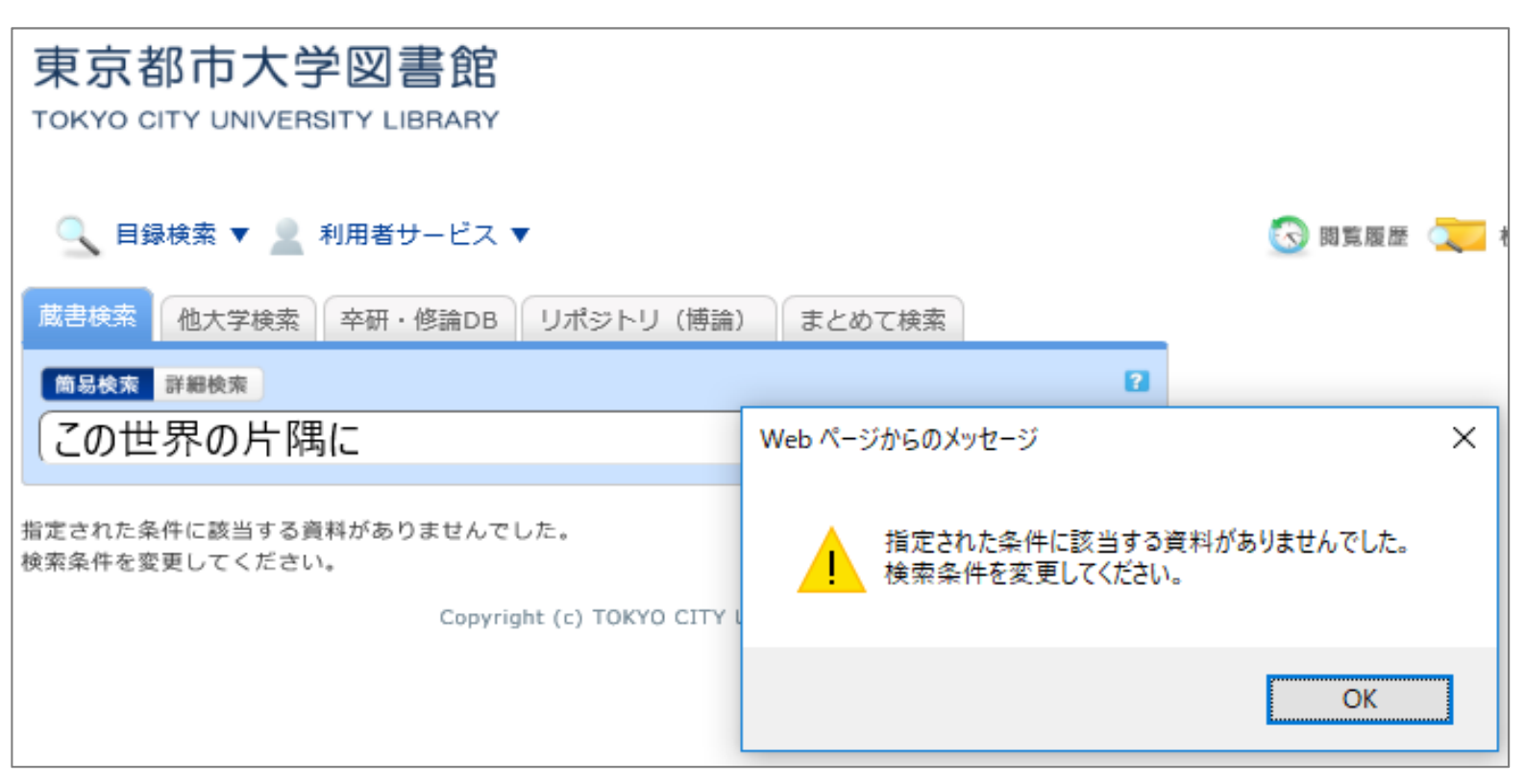

### 例2) ヒットしたが、読みたい本がないので別の本を リクエストする。

| 蔵書検索他大学検索卒研・                                 | 修論DB リポジトリ(博論) まとめて検索                                                                                                    | マイフォルダとは            |  |
|----------------------------------------------|----------------------------------------------------------------------------------------------------|---------------------|--|
| 尚易検索 詳細検索     日本のモノづくり デ                     | <b>ア</b> 検索                                                                                                    | 🚖 検索条件を登録           |  |
| 絞り込み検索                                       | 書誌検索結果一覧 1件~3件 (全3件) 🚔 印刷                                                                                                    | 简易表示 詳細表示           |  |
| 資料種別<br>図書 (3)                               | <ul> <li>□全て選択 【ブックマーク】 → 出力 図メール</li> <li>1<br/>□ □ □</li> <li>□ □</li> <li>□</li> <li>□</li> <li>□<td>出版年降順 V 20件 V<br/>の扉</td></li></ul> | 出版年降順 V 20件 V<br>の扉 |  |
| 所蔵館<br>世田谷 (2)<br>横浜 (3)<br>等々力 (1)          | <ul> <li></li></ul>                                                                                                    |                     |  |
| 著者/関係者<br>House vision実行委員会 (2)<br>原, 研哉 (2) | 3<br>□ 新しい常識で家をつくろう<br>原研哉, House vision実行委員会編著 平凡社, 2012.7 (House vision ; [1]).<br>□全て選択 ■ブックマーク → 出力 □メール                                                                                                    |                     |  |
| 東京大学医学部健康総合科学科<br>(1)                        |                                                                                                    |                     |  |

### 5. 図書購入リクエストメニュー選択

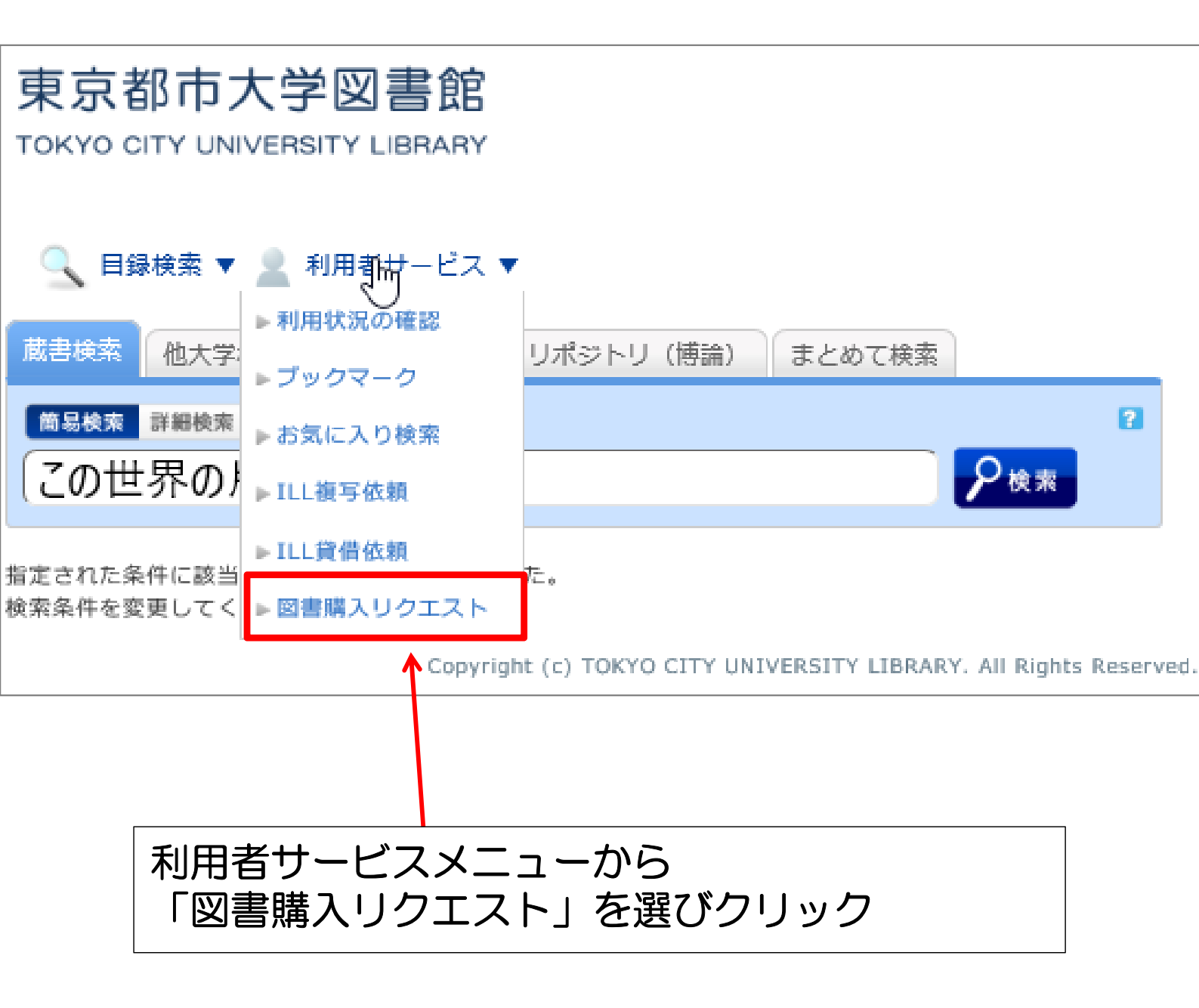

### 6. 利用者認証画面

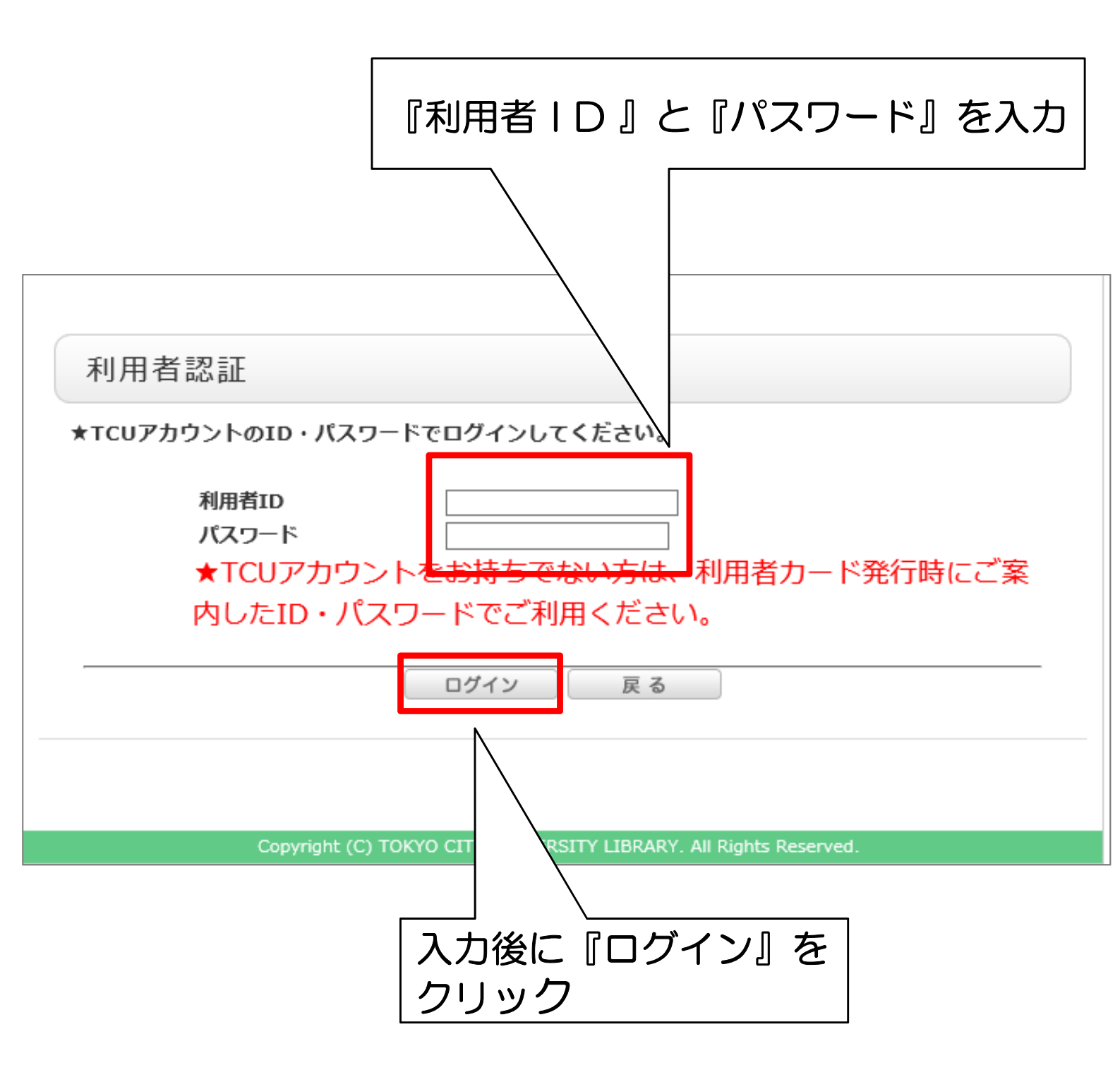

# 7. リクエスト手順1

# 図書購入リクエスト 資料の購入依頼と発注依頼を行うことができます。 依頼条件選択 ▶ 申し込み ▶ 申し込み内容の確認 ▶ 図書購入リクエス 購入依頼·発注依頼選択 以下の条件を設定の上、「次へ」ボタンを押してください。 ① 依頼対象となる資料の種別を選択してください。 図書 次へ 『次へ』をクリック

# 8. リクエスト手順2

| 図書購入リクエスト                                             |                                    |
|-------------------------------------------------------|------------------------------------|
| 資料の購入を依頼することができます。 🛿                                  |                                    |
| 申し込み り 申し込み内容の確認 り                                    | 図書購入リクエスト完了通知                      |
|                                                       |                                    |
| 依頼情報入力                                                |                                    |
| 以下の情報を入力し、「申込」ボタンを押してく                                | ださい。                               |
| *は必須項目です。                                             |                                    |
| 1. 希望する資料の情報                                          |                                    |
| * タイトル: この世界の片隅に                                      |                                    |
| 卷号:[                                                  | ISBN(13桁):                         |
| 著者:                                                   | * 出版者: 应 至 社 X                     |
|                                                       | Provide Later                      |
| 2. 中区目の府報<br>利用者ID<br>所周館<br>依頼件数                     | 入力(*は必須項目です。)<br>                  |
| 3. 優先貸出の希望                                            |                                    |
| 購入申込館: 横浜 🗸                                           | 申込日:2017/10/7                      |
| 優先貸出: ● 希望する〇 希望しない                                   |                                    |
|                                                       |                                    |
| 受取館: 横浜 🗸                                             |                                    |
|                                                       |                                    |
| 4. 購入を希望する理由                                          |                                    |
|                                                       | 「由い」をクリック                          |
| *希望理由:研究の参考にしたいため                                     |                                    |
| ※購入の可否については"利用状況の確認"又は"利<br>注:※購入が決定し貸出可能になった場合は、学籍番号 | 用R555開会"のメニア できます。<br>弓のメールアド/ ます。 |
| ※長期休暇期間中は、通常より日数がかかる場合が                               | パあります                              |
|                                                       |                                    |
|                                                       |                                    |
| μ 22 ch                                               | 条件選択に良る                            |

### 9. 内容の確認

図書購入リクエスト

資料の購入を依頼することができます。 名

申し込み 申し込み内容の確認 図書購入リクエスト完了通知

#### 入力内容の確認

以下の内容で購入依頼を行います。

決 定

内容を確認し、よろしければ決定ボタンを押してください。

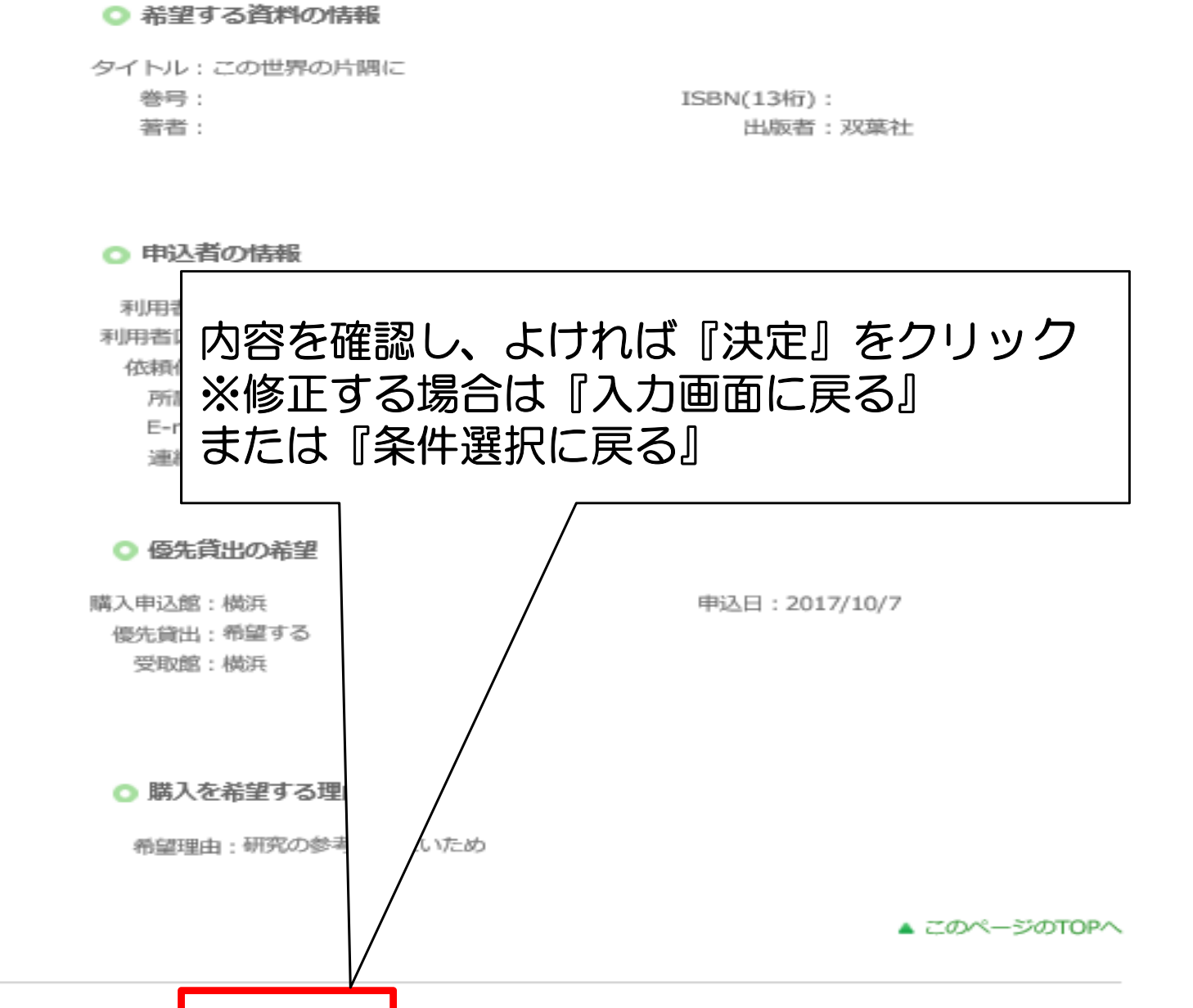

入力画面に戻る

条件選択に戻る

# 10. リクエスト完了

図書購入リクエスト

資料の購入を依頼することができます。 名

申し込み 申し込み内容の確認 図書購入リクエスト完了通知

図書購入リクエスト完了通知

依頼番号: OR20088884

○ 希望する資料の情報

タイトル: この世界の片隅に 巻号: 著者:

ISBN(13桁): 出版者:双葉社

💿 申込者の情報

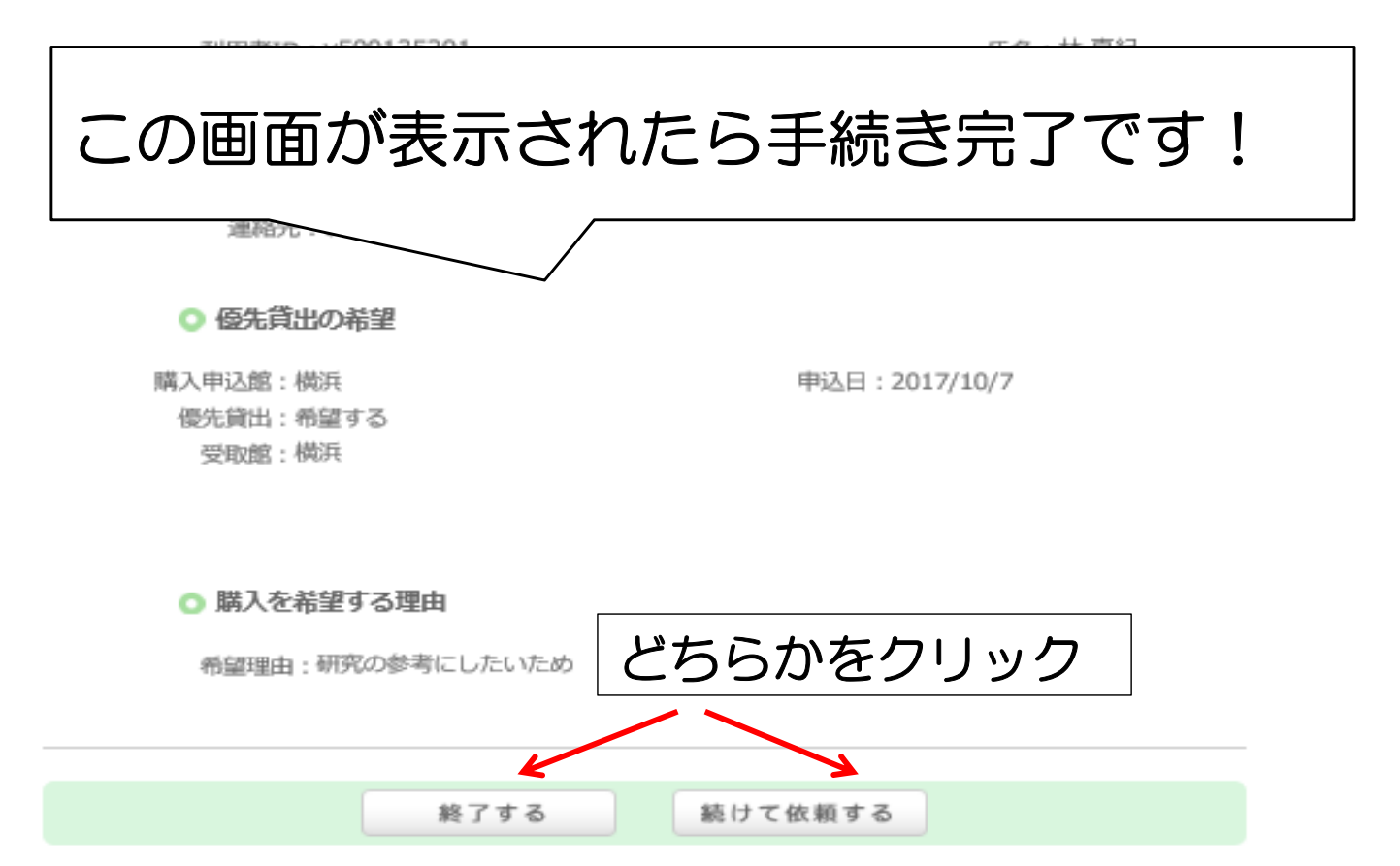

く参考>

# リクエストの状況確認や取り消しは こちらからできます。

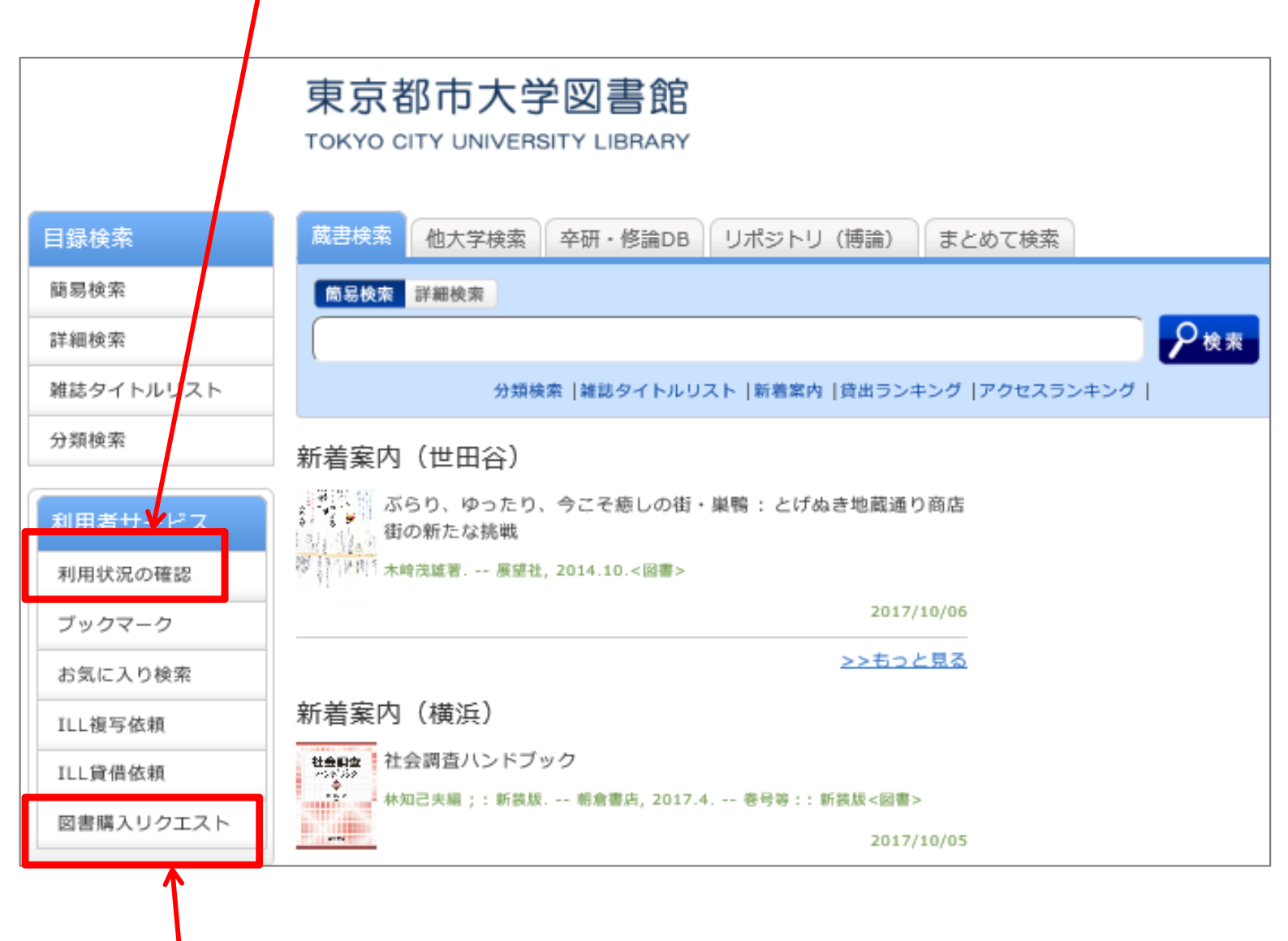

# リクエストはここからでも申し込みができます。